## **Team Officials Entering Match Results**

- 1. Log into the Team Managers portal.
- 2. After the match has been played, select "Match Results"

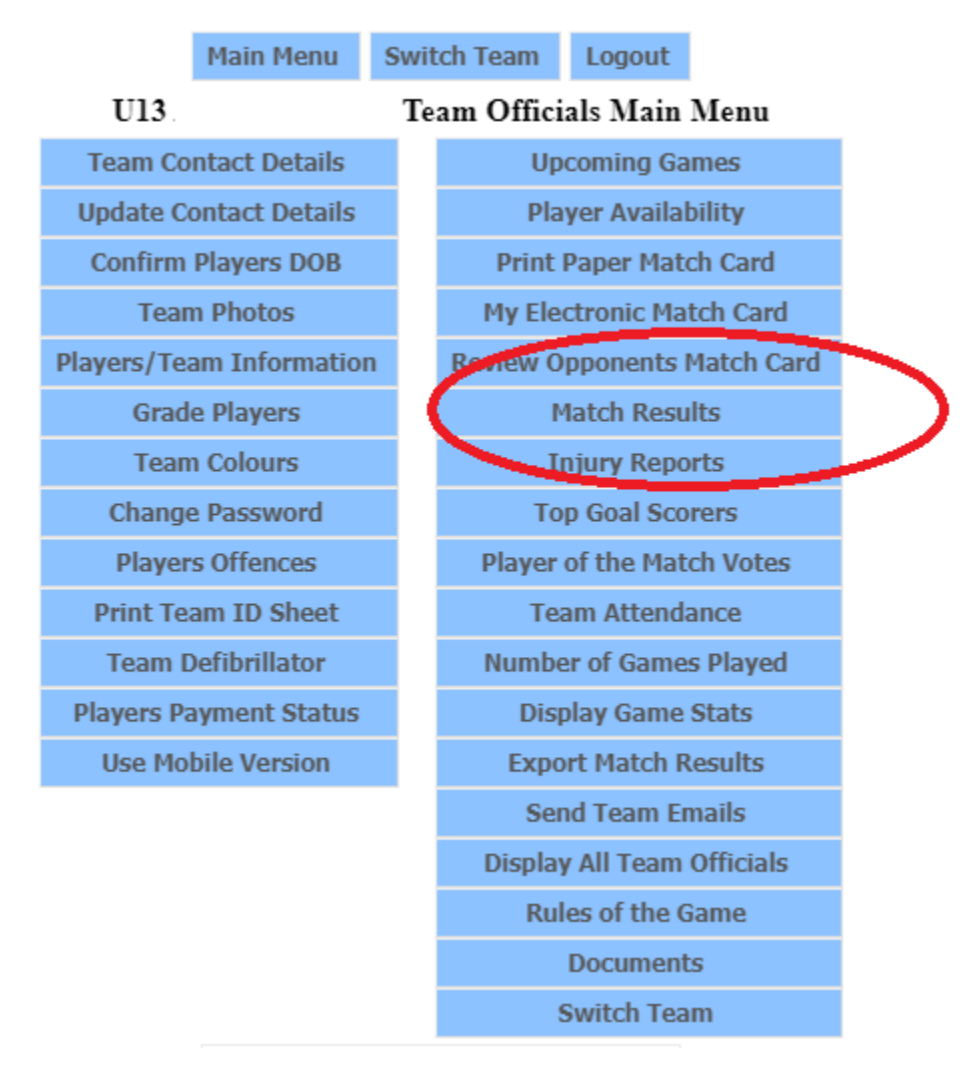

3. Select the match you want to enter the results for.

## **Results for U13 Allstars**

| Round | Date        | Time  |      | Opposing Team                  | Colours | Division | Score | Ground          |                     |
|-------|-------------|-------|------|--------------------------------|---------|----------|-------|-----------------|---------------------|
| 15    | 4th Sep '21 | 10:00 | AWAY | Northside (NCFC) NCFC Matildas |         | 3 (      |       | Darien Street 1 | Update Match Result |

- 4. Enter the "Goals for" your team and "Goals Against" your team.
- 5. There is other statistical information that you can enter if your team official wants to.
- 6. Select the "Click to Update Match Result" at the bottom of the page to register the match result.

| -            | 5 k . k .                       |           |          |       |              |  |
|--------------|---------------------------------|-----------|----------|-------|--------------|--|
| Player:<br># | Stats:<br>Player                | Available | Played   | Goals | Player Award |  |
| 11           | Aarav Prasad<br>Andie Blundell  |           |          |       | ×            |  |
| 1            | David Maidment                  |           |          |       |              |  |
| 20           | Deng Pioth                      | 2         | -        |       | <b>~</b>     |  |
| 18           | James Fowler                    | <b>~</b>  | <b>V</b> |       | <b>~</b>     |  |
| 16           | Januce Brown                    | <         |          |       | <b>~</b>     |  |
| 5            | jayda lemon                     | <         | <i></i>  |       | <b>~</b>     |  |
| 3            | Lila Sutcliffe                  | <         | 1        |       | <b></b>      |  |
| 15           | Roshaan Ahmed                   |           | ~        |       | <b>V</b>     |  |
| 17           | Tyler Jappe<br>Tyler Mansbridge |           |          |       | ×            |  |
| 12           | Tyrese Bush                     |           |          |       |              |  |
| 10           | William Maidment                |           |          |       | 1st Place V  |  |
|              |                                 |           |          |       |              |  |

Main Menu Switch Team Logout